# 設定ファイルインポート手順

2021年4月2日 伊東電機株式会社

●コントローラ【IB-E05/IB-E06】の設定にはPCアプリケーション<u>iCEP Liteと設定ファイル[.lpg2]</u>※が必要です ※iCEP Liteに各種モジュールの動作、および動作設定する場所(パラメータ)に注釈を入れるファイルです。

# ●ここでは<u>設定ファイル[.lpg2]のインポート手順</u>を説明します。

注)・インポートするためにはiCEP Liteが必要です。事前に iCEP Lite導入手順 をご参照の上、iCEP Liteをインストール願います。 ・以下はMABS(マルチアングルボールソーター)設定ファイルのインポート手順を記載しています。 他のモジュールを使われる場合は、各々の設定ファイルを取得してください。

### 設定ファイルインポート手順

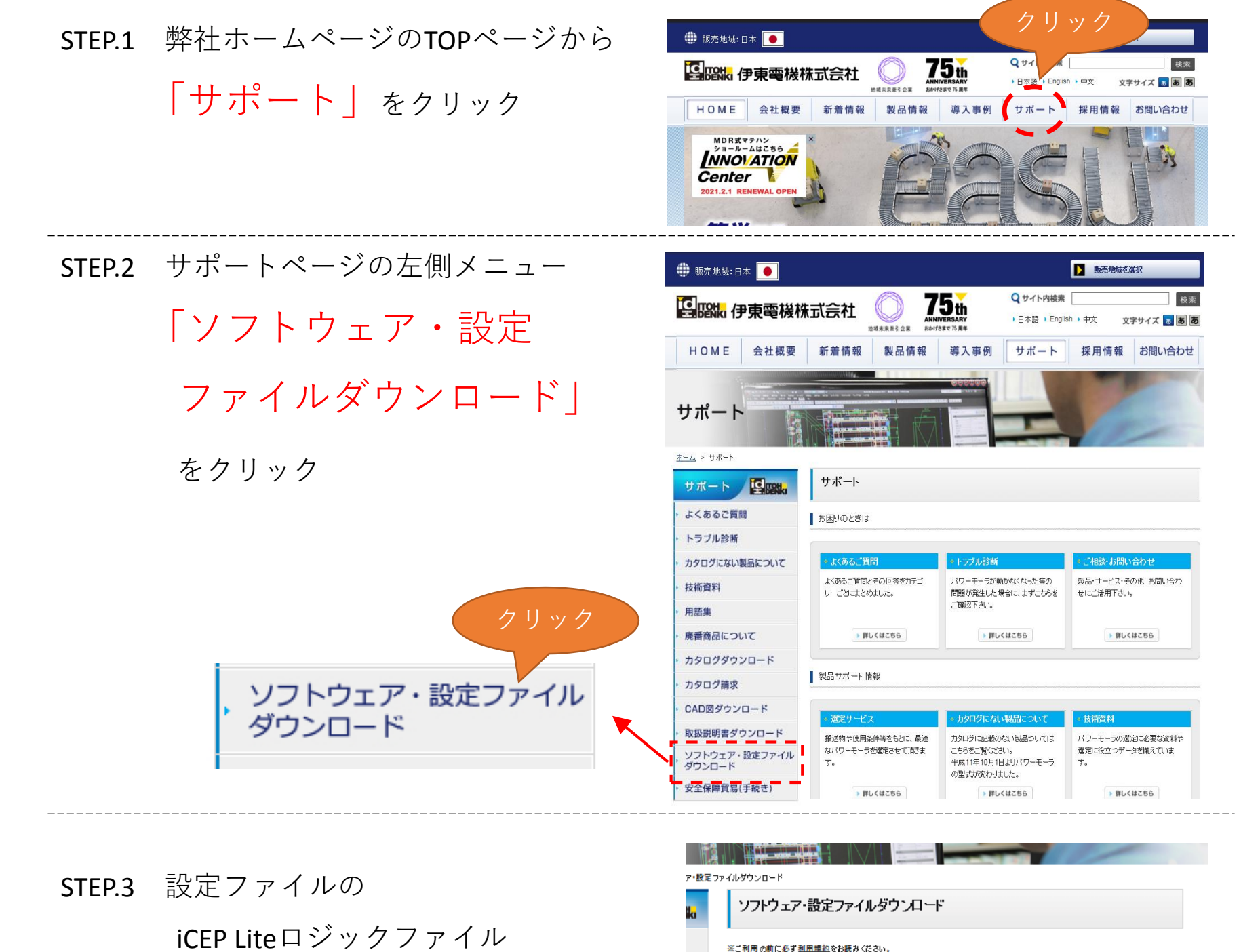

「ダウンロード」

コントローラ専用アプリケ<u>ーション</u>

## をクリック

|    |  | アプリケーション名                                                          | 対応コントローラ   |                      |
|----|--|--------------------------------------------------------------------|------------|----------------------|
|    |  | ICEP Lite (Itoh Configurator for EtherNet/IP<br>and PROFINET Lite) | IB-E05シリーズ | -<br>ダウンロードページへ<br>- |
|    |  |                                                                    | IB-E06シリーズ |                      |
|    |  |                                                                    | IB-P01シリーズ |                      |
|    |  |                                                                    | 18-P02シリーズ |                      |
|    |  |                                                                    | 18-P03シリーズ |                      |
| ۱. |  |                                                                    |            |                      |

設定ファイル

### 設定ファイル

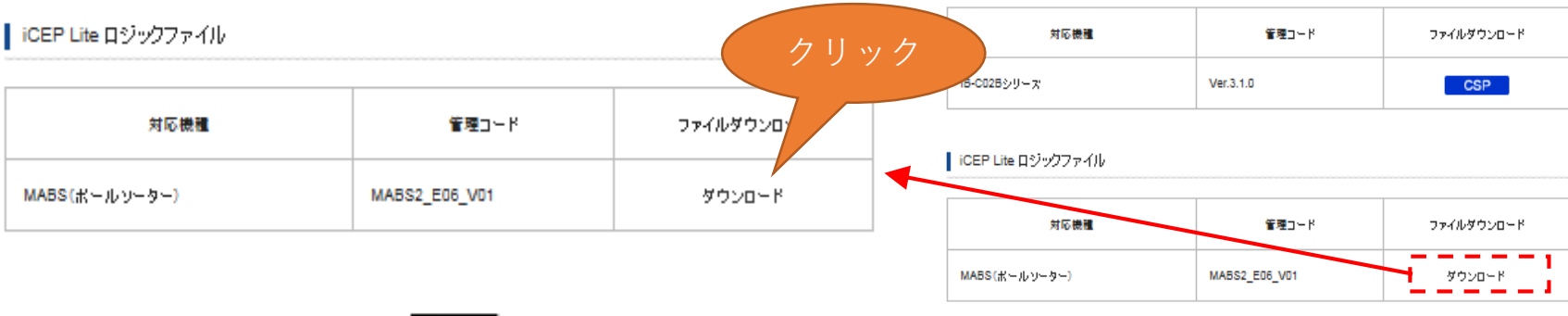

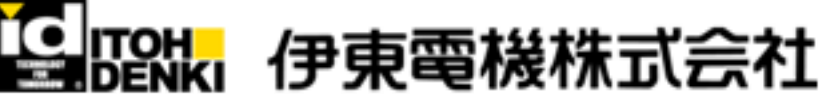

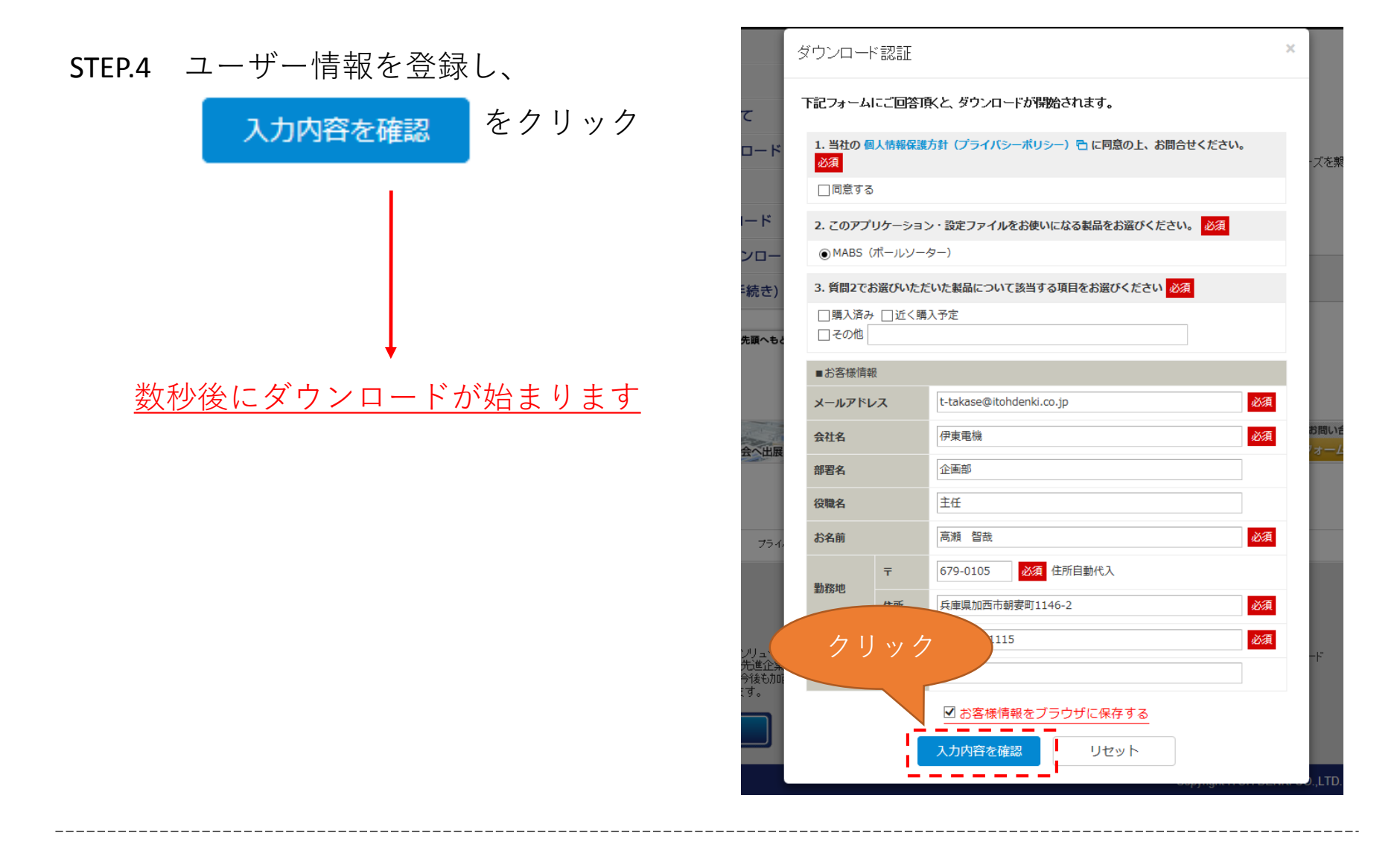

ダウンロードした設定ファイルは下記の順でiCEP Liteにインポートします 詳細は各モジュールのマニュアルをご参照ください。

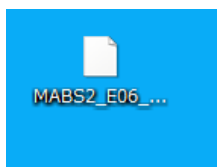

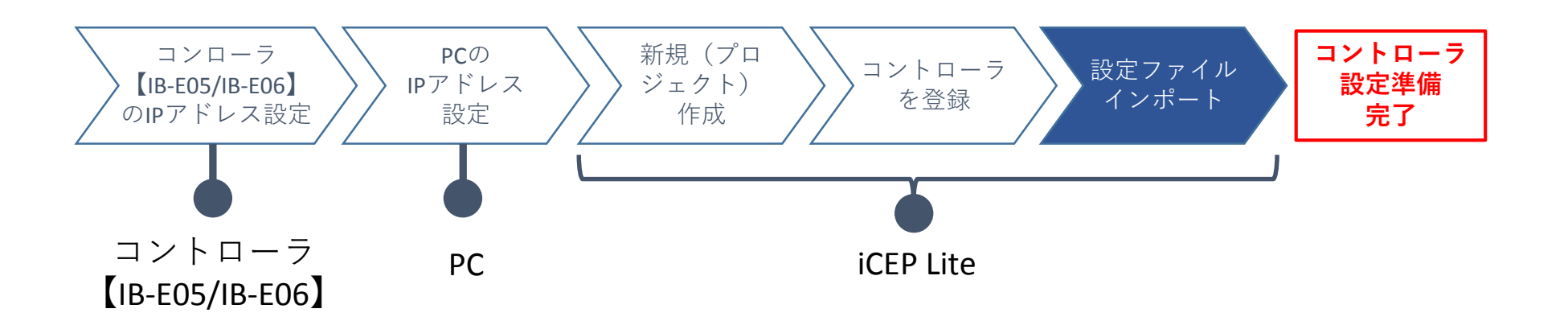

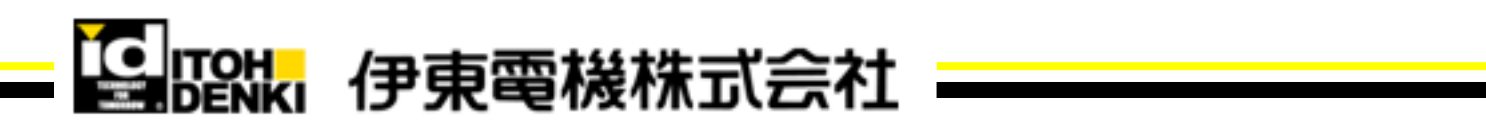